## Summer School Online Payment Guide

Go to the My School Bucks website at <u>www.myschoolbucks.com.</u> If you already have an account, please log in & skip to page 4. If you do not have an account, click on "Sign Up Free!"

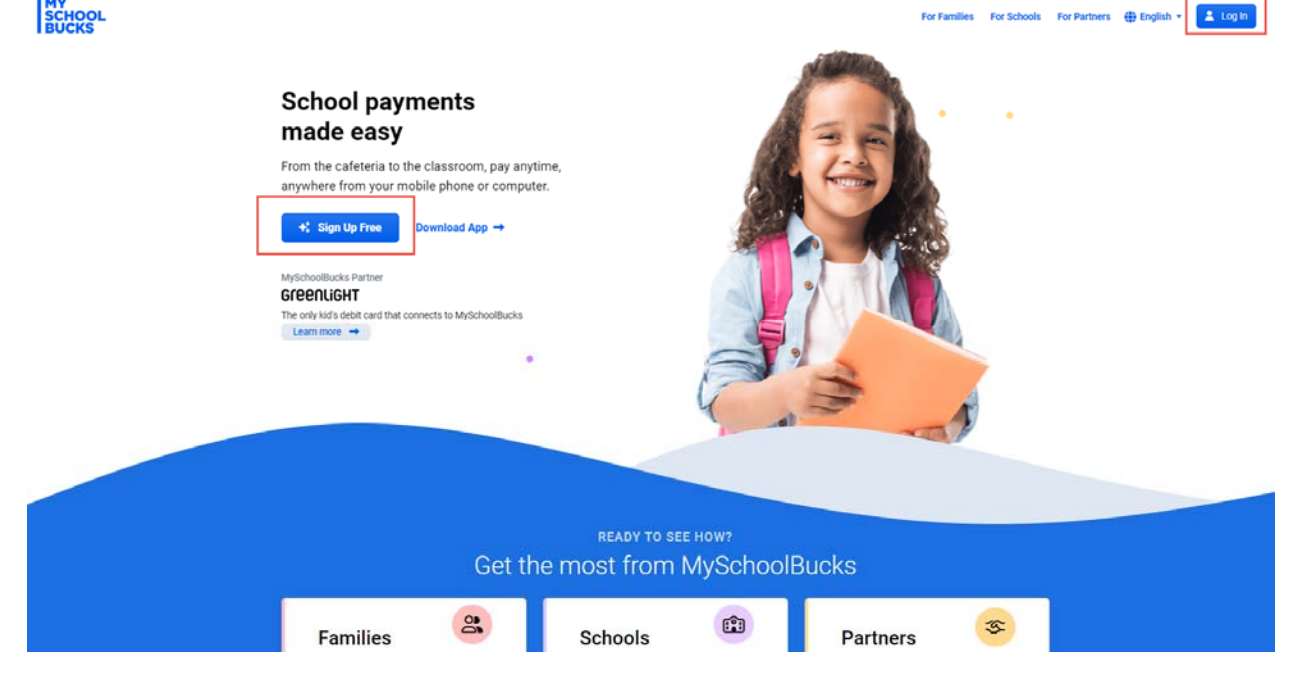

Follow the prompts and fill in the fields below with the user information (not the student's information). Password must at least 8 characters long and contain upper and lower case letters, and have at least one number and one special character.

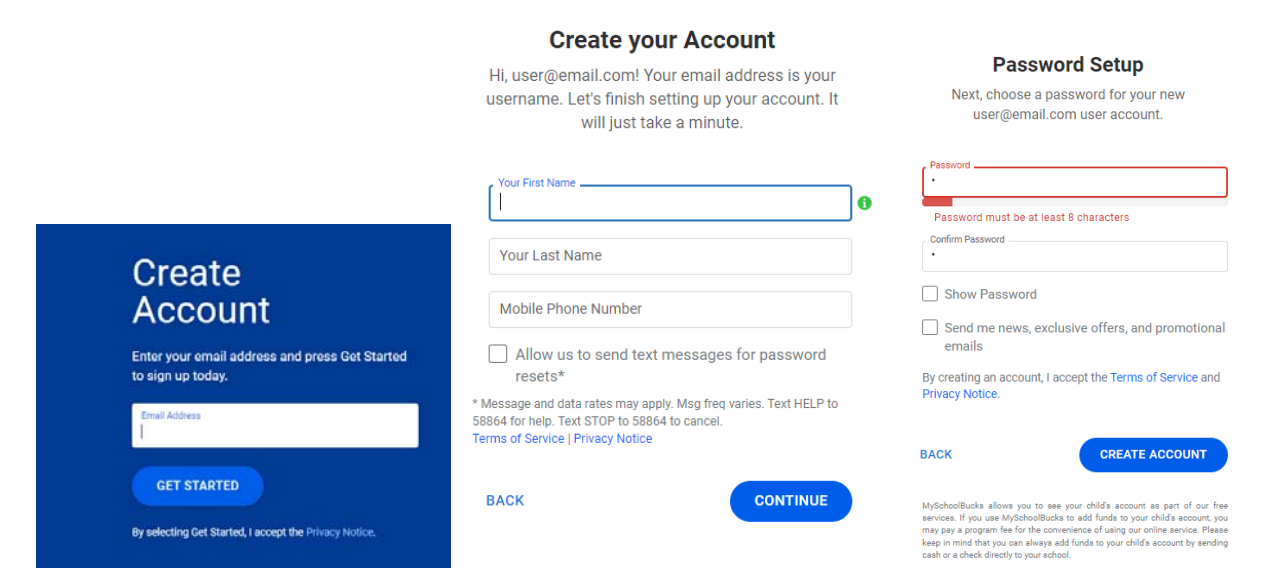

Follow prompts. Settings can be adjusted later under My User Profile.

| Northside Independent School Dis 🝷                                      |                                                                 |
|-------------------------------------------------------------------------|-----------------------------------------------------------------|
| You have logged in successfully for<br>Skip this step, I'll do it later | the first time into MySchoolBucks.<br>Continue to Add A Student |

Continue to Add a Student.

| Let's find your students. Select 'Add student' to |  |
|---------------------------------------------------|--|
| begin.                                            |  |
| There are currently no students on your           |  |
| account.                                          |  |
|                                                   |  |
| + Add student                                     |  |
| + Add student                                     |  |

Fill in student info below. For Magnet schools, please select the main school's name. When completed, click "Search".

| Provide some details<br>find them.                                     | s about your student to hel                                                                      | p us      |  |
|------------------------------------------------------------------------|--------------------------------------------------------------------------------------------------|-----------|--|
| First name                                                             | Last name                                                                                        |           |  |
| School                                                                 |                                                                                                  | •         |  |
| Birthdate                                                              |                                                                                                  |           |  |
| Student number                                                         |                                                                                                  |           |  |
| Don't have your child's                                                | student number?                                                                                  |           |  |
| The school district is<br>numbers from the scl<br>send that number hor | requesting that you obtain the<br>hool. They would be happy to<br>me with your child upon reques | id<br>st. |  |
| Thank you for your in hope to see you back                             | terest in MySchoolBucks and v<br>soon!                                                           | ve        |  |

A confirmation page will appear stating it was successful. At this point, you may "Add Another Student" to your account if you wish. When you are done adding students, click "Confirm".

| Let's find your students. Se<br>student' to begin. | lect 'Add another |  |
|----------------------------------------------------|-------------------|--|
| $\odot$                                            | Û                 |  |
|                                                    |                   |  |
| + Add anothe                                       | er student        |  |

Your home screen will appear where you can make payments. The "Help" drop-down on the upper right corner is available for additional assistance.

| SCHOOL Northside Indepen | dent School Dis •                                                                                                    |                                                            | Home - School Store                                                                                                    | • Help • 🕀 English • Q 🗎 🚱 |
|--------------------------|----------------------------------------------------------------------------------------------------|------------------------------------------------------------|----------------------------------------------------------------------------------------------------|----------------------------|
|                          | RG R H.S.<br>H.S.<br>Involces S0.00<br>+ Add Student                                                                                                    | Welcome t                                                  | to the Northside Independent School District Parent Portal<br>MySchoolBucks.com payments will show on your bank/credit card statement<br>"MSB NORTHSIDE INDEPENDENT SD". Questions? Contact MSB parent support<br>855-832-3226 or NISD support at 210-397-1199,Meal Payments no long<br>made through MySchoolBucks. Please see the NISD Child Nutrition<br>Website for more information*** https://www.nisd.net/schools/menus | s<br>at 1-<br>or De        |
|                          | MSB GreenLiGHT     The debit card and banking app for kids     Loved by kids, approved by parents.     Get your first 3 months of Greenlight     on us when you use code MSB3. | •                                                          | Announcement from Northarde Robendent School                                                                                                    | District                   |
|                          | Get started                                                                                                    | Store<br>Shop your school for books,<br>clothes, and more. | Invoices         You currently have no unpaid<br>invoices.         Other Online Products<br>& School Frees                                                                                                    | 🔊 😰 Culuin u               |

Once you have already setup an account and are logged in, click on the "School Store" drop down. Then under Categories, scroll down and click on "Summer School".

| MY<br>SCH<br>BUC | OOL Northside In                         | idependent School Dis 👻   | Home 👻 Meal Accounts 👻 School Store 🚽 Help 🍷 🌐 English 🍷 🔍 🍃                                                                                                    |
|------------------|------------------------------------------|---------------------------|----------------------------------------------------------------------------------------------------|
|                  |                                          | Store Home                | CATEGORIES                                                                                                    |
| RG               | Taft H.S.                                | Featured Items            | Pep Squad                                                                                                    |
|                  | Moolo AutoDa                             | Browse All Items          | Pupil Personnel Tuition rd statement as parent support                                                                                                    |
| ٢                | Balance as of 04/0                       | My Order History          | Student Fees discussion of the state of the state of the |
| Ē                | Invoices<br>No Outstanding Inv           | Scheduled Payments        | Summer School                                                                                                    |
|                  | _                                        | School Invoices           | Uniforms                                                                                                    |
| 00               | GABRIEL                                  |                           | 7/ Junit a Pr                                                                                                    |
| GG               | Garcia M.S.                              |                           | Announcement from Northside Independent School Di                                                                                                    |
| ٢                | Meals AutoPay Off Balance as of 01/11/22 | Available Balance \$15.25 | DE LEARNING                                                                                                    |
|                  | Invoices<br>No Outstanding Invoices      | Balance Due<br>\$0.00     | Other Online I                                                                                                    |

## Click on "View Details".

| SCHOOL Northside Independent School Di                                                                                                    | is •                          | Home 👻 | Meal Accounts 👻 | School Store 🝷 | Help 🔻 | 🌐 English 🔫 | a ];      | <b>?</b> | Î |
|----------------------------------------------------------------------------------------------------|-------------------------------|--------|-----------------|----------------|--------|-------------|-----------|----------|---|
| HOME > SCHOOL STORE > BROWSE ITEMS                                                                                                    |                               |        |                 |                |        |             |           |          |   |
| Filter by school                                                                                                    | SUMMER                        |        |                 |                |        |             |           |          |   |
| Taft H.S.  Filter by category Art Kits Attiletic Summer Camps                                                                                | Summer Credit Advancement Pro |        |                 |                |        |             |           |          |   |
| Attricts Suffinite Camps Cheerleaders Dance Team Donations/Fundraisers Drill Team ECC - Early Childhood Collabo                              |                               |        |                 |                |        |             |           |          |   |
| Exam/Testing Fees     Graduation DVDs & Blu-ray Dl     Other DVDs & Blu-ray Discs     Pep Squad     Pupil Personnel Tuition     Student Fees |                               |        |                 |                |        |             |           |          |   |
| Summer School Uniforms                                                                                                    |                               |        |                 |                |        | ×           | Support ( | Offline  | ÷ |

\_\_\_\_\_

## Enter information requested, and click "Add To Cart".

|                              | Shine                                        |                |               |  |
|------------------------------|----------------------------------------------|----------------|---------------|--|
|                              | SUMMER                                       |                |               |  |
|                              | SCHOOL                                       |                |               |  |
| Summer Credit Advancement    | Program                                      |                |               |  |
| Student                      | RC                                           |                | ~             |  |
|                              |                                              |                | Add a Student |  |
| Options                      | 0.5 Credit (\$150.00)                        |                | ~             |  |
| Parent/Guardian Name         | 0.5 Credit (\$150.00)<br>1 credit (\$300.00) |                |               |  |
| Parent/Guardian Phone Number | (###) ###-####                               |                |               |  |
| Email Address (optional)     |                                              |                |               |  |
| Course Name/Number           |                                              |                |               |  |
| Counselor's Name             |                                              |                |               |  |
|                              |                                              | Cancel Buy Now | R Add To Cart |  |

At this point, you may select another product to make a payment.

If you are finished, you can select the shopping cart icon to review. Click "View Cart /Checkout".

| MY<br>SCHOOL Northside Independent School Dis •<br>BUCKS                                                                                                    |                                               | Home 👻 Meal Accounts 👻 | School Store - Help - 🌐 Eng | glish - c 🦞 🜖        |
|----------------------------------------------------------------------------------------------------|-----------------------------------------------|------------------------|-----------------------------|----------------------|
| IOME > SCHOOL STORE > BROWSE ITEMS                                                                                                    |                                               |                        | Name                        | Price                |
| Tikes by select                                                                                                    | ,<br>1111/2                                   |                        | 1 Summer Credit Advanceme   | ent Program \$150.00 |
| Garcia M.S.                                                                                                    | SUMMER                                        |                        |                             |                      |
| Filter by category Art Kits Art Kits Cheerleaders Darce Team Donations/Fundraisers Dirll Team ECC - Early Childhood Collabo Exam/Testing Fees Graduation DVD's & Bluray Discs Pep Squad Pupil Personnel Tuittion Student Fees Summer School Uniforms | Summer Credit Advancement Pro<br>View Details |                        |                             |                      |
| Featured Items Plaza of Influence at the Notificial South Clam                                                                                                    |                                               |                        |                             | Support Offline      |

Review your order and choose or enter a payment method. A convenience fee of 3.75% will be added to the transaction total. Complete transaction by clicking on "PLACE ORDER".

A confirmation email will be sent to which the My School Bucks account is registered.

| e Order                                                                     |                                             |                                                         |              |          | HOME > SCHOOL | STORE > PLACE STORE ORDER |
|-----------------------------------------------------------------------------|---------------------------------------------|---------------------------------------------------------|--------------|----------|---------------|---------------------------|
| NAME                                                                        | STUDENT                                     | UNIT PRICE                                              | QUANTITY     | AMOUNT   |               |                           |
| Summer School<br>Parent/Guardian Fii<br>Phone Number:<br>Email Address (Opt | ), CHRISTIAN<br>rst & Last Name:<br>ional): | \$ 256.00<br>John Smith<br>210-555-5555<br>Johnsmith@em | 1<br>all.com | \$256.00 | 0             |                           |
| Choose a payment met                                                        | (Ptimary)                                   |                                                         |              |          |               |                           |
| Enter a new credit card 🗸                                                   | ,                                           |                                                         |              |          |               |                           |
|                                                                             |                                             |                                                         |              |          | Subtotal      | \$256.00                  |
|                                                                             |                                             |                                                         |              |          | Sales Tax     | \$0.00                    |
|                                                                             |                                             |                                                         |              |          | Program Fee   | \$9.60                    |
|                                                                             |                                             |                                                         |              |          |               |                           |

On the Payment Confirmation screen, click "Order History" to View & Print for your records.

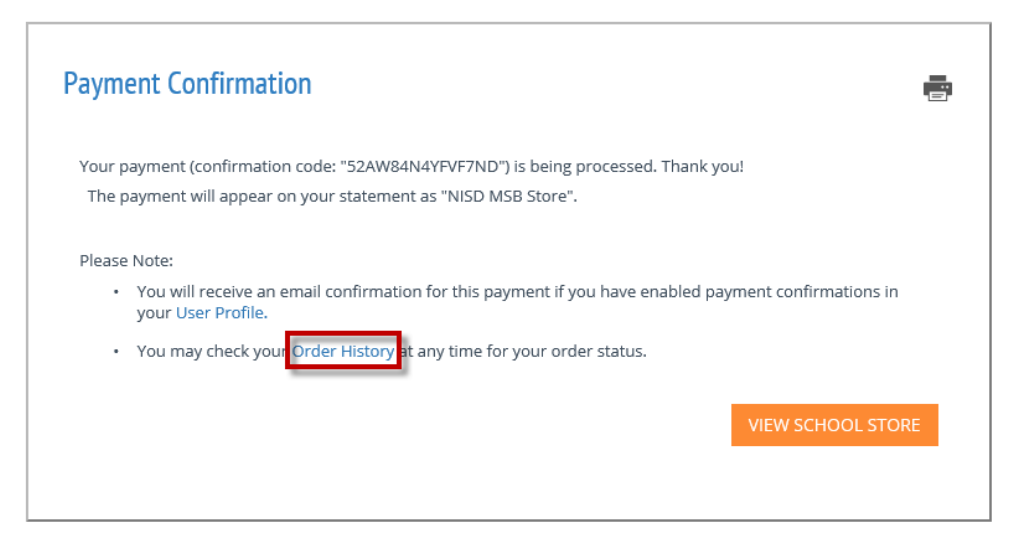

For troubleshooting online payments, please call the NISD Online Payment Support line at 210-397-1199 for assistance.